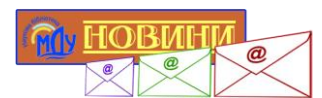

## Новини бібліотеки – на Ваш e-mail Інструкція з оформлення підписки

1. Введіть Ваш е-mail у відповідне поле на сайті бібліотеки, натисніть кнопку «Підписатися».

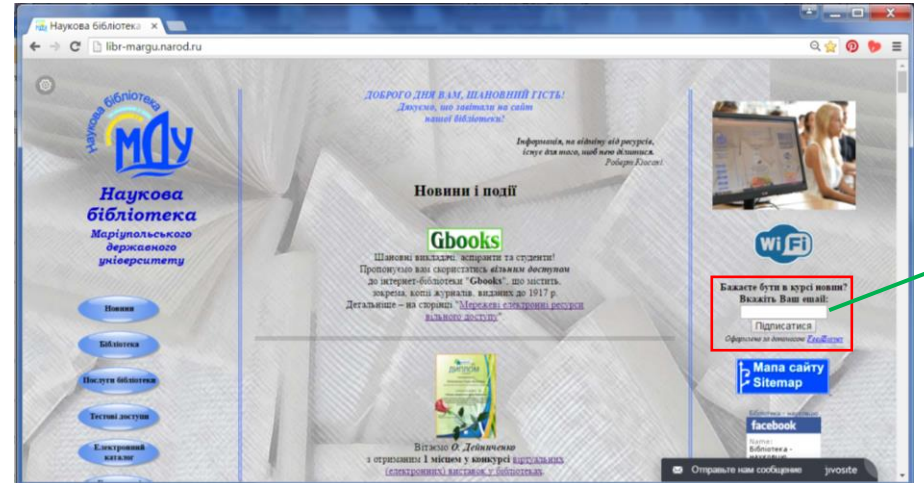

- 2. У вікні, що з'явиться на екрані, введіть вказаний код і натисніть на кнопку «Завершить оформление запроса на подписку».
- 3. Ознайомтесь із вказаною інформацією, натисніть на посилання «Закрыть окно».
- Відкрийте Вашу поштову скриньку, яку було введено у полі підписки. Перейдіть за посиланням, вказаним у листі від FeedBurner.

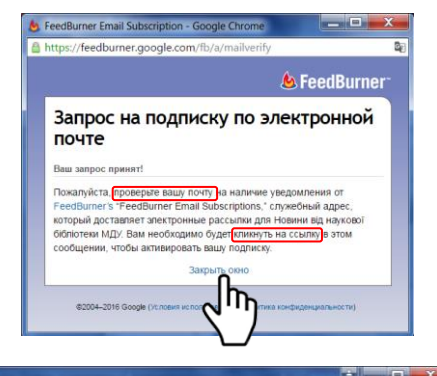

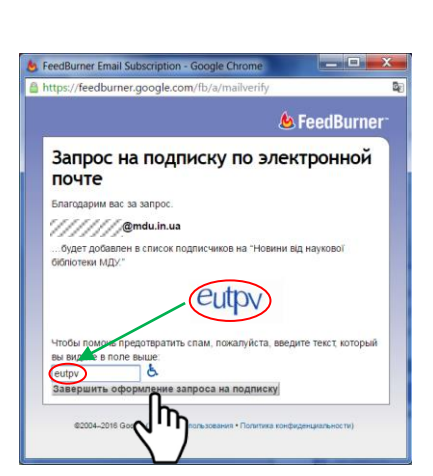

Бажаєте бути в курсі новин? Вкажіть Ваш email:

//////@mdu.in.ua

Підписатися Оформлено за до Пусою <u>FeedBurner</u>

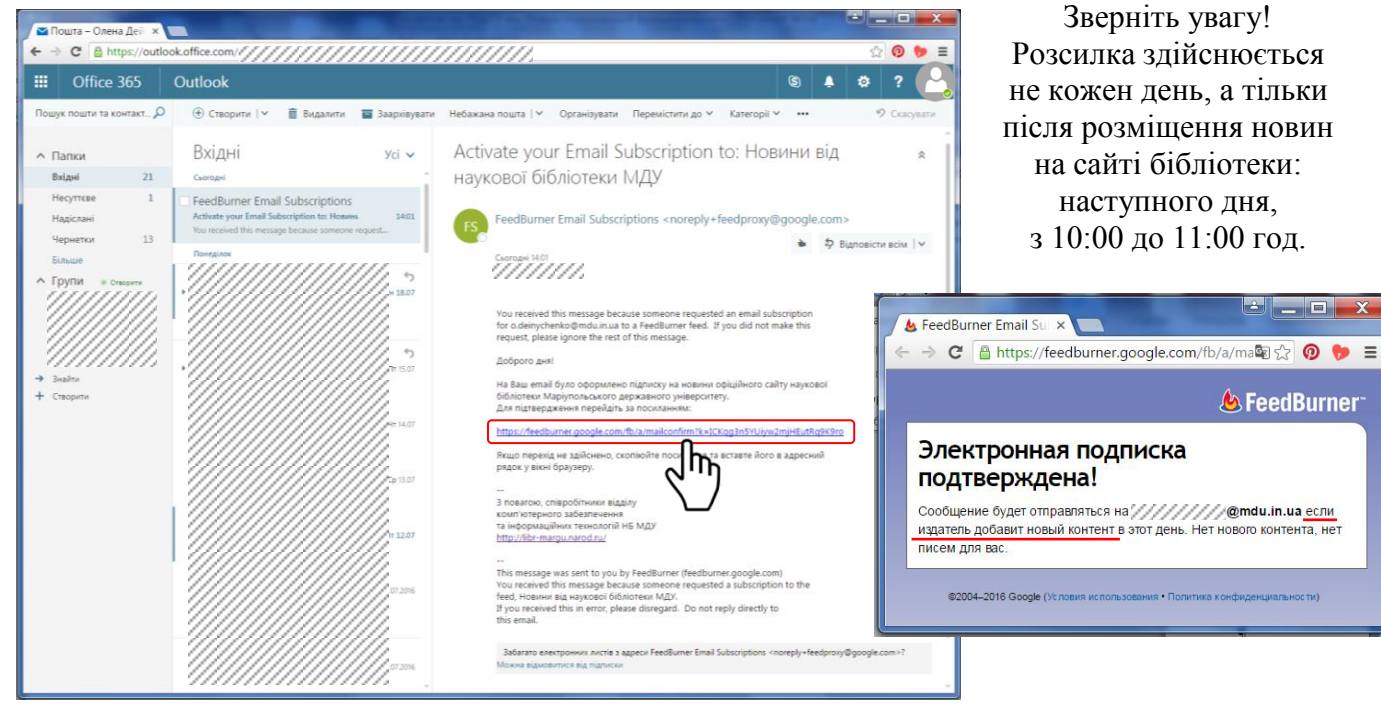

22 липня 2016 р. Укл. О. Дейниченко, зав. відділу інформаційних технологій та комп'ютерного забезпечення НБ МДУ